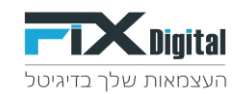

#### , הקמה וחיבור אתר או דף נחיתה חיצוני במערכת FixDigital באמצעות טפסים מוכנים Scrip integration, WordPress, Zapier, Email Pixel integration, Api

#### שלב ראשון: הקמת הנכס במערכת

1.כניסה למערכת הפרסום– <u>https://www.fixdigital.co.il/login</u> לקוחות > בחירת לקוח > בשורת הלקוח לחיצה אחת על העיפרון משמאל.

| - demo@findigital.co.il 🛔 🔝 19900 we been 💭 |          |            |              | באיין איז איין איין איין איין איין איין א |
|---------------------------------------------|----------|------------|--------------|-------------------------------------------|
| wen Q. won                                  |          |            |              | neet disavet net                          |
| 8647                                        |          |            |              | ≡ tquar                                   |
| toys I set I                                | € aura 0 | 0 angare € | * wron tox 1 | עם חלקות <sup>©</sup>                     |
| * * * * * 10%                               | 255%     | es es      |              | gana 💌                                    |
| x * / 2 3 0%                                | 0%       | o.         |              | <ul> <li>tęn ntw</li> </ul>               |
| x 🗶 🗠 💠 🕫                                   | 0%       | or.        |              | דא מערפ 🖲                                 |
| × 🖉 🗠 🖂 🕫                                   | 0%       | on,        |              | OMBO crtq                                 |
| × 🖉 🗠 🖂 🕫                                   | 0%       | 0%         |              | 201 TBI TCC                               |
| × 🖉 🗠 🗉 🕫                                   | 0%       | 0%         |              | sigh CRM 🛞                                |
| × / 🗠 🗉 🕫                                   | 0%       | 0%         |              | ד הו בדלן                                 |
| 1 - 7 מחוך 7 פריטים                         |          |            |              | N 4 1 9 N                                 |

#### 2. חיבור אתרים ודפי נחיתה של הלקוח

| ★ ★ Ø                          |             |                          |                                                                                  |            |                     | fixdigit           | tal.co.il/Clients | s/EditWizard | 7ID=993 🔒   | 0         | - →      |
|--------------------------------|-------------|--------------------------|----------------------------------------------------------------------------------|------------|---------------------|--------------------|-------------------|--------------|-------------|-----------|----------|
|                                | Webtop v2.0 | אנגלית 🐵 ביה"ס רמת החייל | עבודה שגית 📒 חזרה מתמטיקה רוני 📒 אישי 📙                                          | WhatsApp 🚯 | מערכת שידורים לאו 🕄 | Google Translate 🎝 | у уо              | ouTube 🖸 🛛   | Gmail M M   | ליקציות 1 | мен 🏥    |
| equel are eary: 👘 🚺 🗴 stategio |             |                          |                                                                                  |            |                     |                    | 1978 - 27194      |              | 6) (BBA) (B | FD        | Cligital |
|                                |             |                          |                                                                                  |            |                     |                    |                   |              |             | rigin     | ניהול    |
|                                |             |                          | דמו פיקס                                                                         |            |                     |                    |                   |              |             |           |          |
|                                |             | ערגן פרצי הלקות          | עדכן פרטי הלקוח<br>עינן פרטי הלקוח                                               | 4          |                     |                    |                   |              |             |           |          |
|                                |             | הוודה הנהווה             | הגדרת התראות ללקוח<br>על מנה לקבר התראות מהסערכת                                 |            |                     |                    |                   |              |             |           |          |
|                                |             | קטר אתרפוזא ותאח         | תיבור אתרים ודפי נחיתה של לקוח<br>ש להבי את הנסס חדוסלים שלן על הות להתחיל לעבוד | •          |                     |                    |                   |              |             |           |          |
|                                |             | העזרה הבשיות             | הגדרת הרשאות ללקוח<br>סגדרת הרשאות                                               | -          |                     |                    |                   |              |             |           |          |
|                                |             | CRM mintan yotu          | CRM<br>CRM pome                                                                  |            |                     |                    |                   |              |             |           |          |
|                                |             | חמרה האחמינים ווופלקציה  | הגדרת משתמשים ואפליקציה<br>שתי את הנאת שלך במסשק העבדה                           | 쓭          |                     |                    |                   |              |             |           |          |
|                                |             | הגדרת ההלכים אוטופטים    | הגדרת תהליכים אוטומטיים<br>שנה אפשרות להגדר ההליכם אוטומטיים משלב קבלת פניה      | 14         |                     |                    |                   |              |             |           |          |
|                                |             | ערכון הגדרות השלום       | <b>תשלום</b><br>הגדרות תשלומים                                                   |            |                     |                    |                   |              |             |           |          |
|                                |             |                          |                                                                                  |            |                     |                    |                   |              |             |           |          |

#### 3. הוסף

| man -                                  |                                      |                                                                                                    |                                             | חיבור אתרים ודפי נחיתה של לקוח        |  |  |
|----------------------------------------|--------------------------------------|----------------------------------------------------------------------------------------------------|---------------------------------------------|---------------------------------------|--|--|
|                                        |                                      |                                                                                                    | שלך ולנקש ממתננת שלך להבר אותם למערכת שלנו. | במסך זה תוכל להוסיף אתרים/דפי נחיתה ו |  |  |
| eyićn                                  | מייל של מחכנת שמנחל את הנכס חדיגיטלי | קישור לנכס חדיוניטלי                                                                                                    | שם האתר                                     | סוג נכס דיגיטלי                       |  |  |
| ×                                      |                                      | www.ynetf.co.il                                                                                                    | 111                                         | 1214                                  |  |  |
|                                        |                                      | www.sata.co.il                                                                                                    | dada                                        | 17.4                                  |  |  |
| ×                                      |                                      | www.test.com                                                                                                    | ברקהנ                                       | הף נחיתה                              |  |  |
|                                        |                                      | www.mala.co.il                                                                                                    | pa                                          | 104                                   |  |  |
| ×                                      |                                      | www.fiidigitalitd1.com                                                                                                    | FIX                                         | 1214                                  |  |  |
|                                        |                                      | www.cocacola.co.il                                                                                                    | קיקה קולה                                   | 104                                   |  |  |
| ×                                      |                                      | digital bviz.co.il/yaza-iam-air-purifier                                                                                                    | псан                                        | קף נחיתה                              |  |  |
| *                                      |                                      | demoned id theme inp fixed gital co.1/1/d7 ha9 hd7 h99 hd7 h99 hd7 h95 hd7 h95 hd7 h99 hd7 h99 hd7 h | 1000 - Vait B019                            | הף נחיתה                              |  |  |
|                                        |                                      | demomedictheme.inp.fixdigital.co.ii/my-portpholio-grid-1                                                                                                    | עמוד פרטפוליו                               | בר נסיתם                              |  |  |
| a a a a a a a a a a a a a a a a a a a  |                                      |                                                                                                    |                                             |                                       |  |  |
| הנה מירא על באחר שביות בשירת שביות הבש |                                      |                                                                                                    |                                             |                                       |  |  |
|                                        |                                      |                                                                                                    |                                             |                                       |  |  |

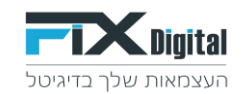

# 4. .סוג נכס דיגיטלי > שם האתר > קישור לנכס דיגיטלי (הדומיין של האתר או דף הנחיתה) > מייל של מתכנת שמנהל את הנכס הדיגיטלי > שמירה

נוייל של מונכנונ שמנהיל און הנכס הו יציטלי > שמיו

| גרים ודפי נחיתה ש | של לקוח       |                                             |                                                                                                    |                                      |            |
|-------------------|---------------|---------------------------------------------|----------------------------------------------------------------------------------------------------|--------------------------------------|------------|
| זוכל להופיף אתרים | e nn na ien/a | שלך ולבקש ממחנות שלך לחבר אותם למערכת שלנו. |                                                                                                    |                                      |            |
| neac              |               | שם האתר                                     | קישור לנכם הדיגיטלי                                                                                                    | מייל של מחכנת שמנחל את הנכס חדיניטלי | evión      |
| 0.0               |               |                                             |                                                                                                    |                                      |            |
|                   |               | 353                                         | www.ynet1co.ll                                                                                                    |                                      | ×          |
| N                 | · · · · ·     | 2020                                        | www.asaa.co.il                                                                                                    |                                      | *          |
| ,                 |               | arqı5                                       | www.test.com                                                                                                    |                                      |            |
|                   |               | po.                                         | www.make.co.il                                                                                                    |                                      | ×          |
|                   |               | FIX                                         | www.fodgitaitd1.com                                                                                                    |                                      |            |
|                   |               | קקה קולה                                    | www.cocacola.co.il                                                                                                    |                                      | ×          |
|                   |               | техн                                        | digital bivitz.co.il/yaza-lam-air-purifier                                                                                                    |                                      |            |
|                   |               | דנטל - עמוד פנימי                           | demomed ichteme.lnp.fix.digtal.co.ll/%d7%a9%d7%99%d7%86%d7%95%d7%89%d7%99%d7%89%d7%89%d7%89%d7%89%d7%86%d7%99%d7%99%d7%9%d7%9%0%0%0%9%%d7%9%%d7%9%%d7%9%%d7%9%%d7%9%%%d7%9%%d7%9%%d7%9%%d7%9%%d7%9%%d7%9%%%%%%%% |                                      | ×          |
| ,                 |               | עמוד פרטיפוליו                              | demomedictheme.inp.fixdigital.co.it/my-portpholio-grid-1                                                                                                    |                                      |            |
| н н 1 -           |               |                                             |                                                                                                    | -1                                   | 10 מתוך 10 |

## 5. המכותב למייל שהוא בדרך כלל מתכנת האתר יקבל לינק הכולל הסבר מפורט ופשוט לחיבור האתר למערכת <u>לדוגמא:</u>

| 5 | ē  |                |                      | ה והסבר לחיבור {0} לפלטפורמה FixDigital 🥌 דאר נננס 🗙                                               | בקשו             |
|---|----|----------------|----------------------|----------------------------------------------------------------------------------------------------|------------------|
| : | *  | ☆              | (לפני 0 דקות) 12:08  | Fix                                                                                                | Digital<br>אני ד |
|   |    |                |                      |                                                                                                    |                  |
|   |    |                |                      |                                                                                                    |                  |
|   |    |                |                      | שלום רב,                                                                                           |                  |
|   |    |                |                      | מצורפת בקשה מלקוח דמו פיקס לחבר את הנכס הדיגיטלי שנמצא בניהול שלך לפלטפורמה FixDigital.            |                  |
|   |    |                |                      | קישור לנכס הדיגיטלי: <u>www.cocacola.co.il</u>                                                     |                  |
|   | ht | <u>tps://v</u> | ww.fixdigital.co.il/ | הסבר לביצוע החיבור: <u>PropertyMapping/Mapping/1096?token=0c22821a-a2e9-4699-879f-6af956165bbd</u> |                  |
|   |    |                |                      |                                                                                                    |                  |
|   |    |                |                      | בברכה,                                                                                             |                  |
|   |    |                |                      | Fixdigital דיות                                                                                    |                  |

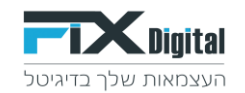

#### <u>שלב שני : חיבור נכס דיגיטלי דף נחיתה או אתר</u>

1. ניתן גם להגיע לקישור שנשלח למתכנת לצורך החיבור בתוך המערכת לאחר שהנכס הדיגיטלי כבר הוקם.

יש להיכנס ל > נכסים דיגיטליים > רשימת הנכסים הדיגיטליים שלי >

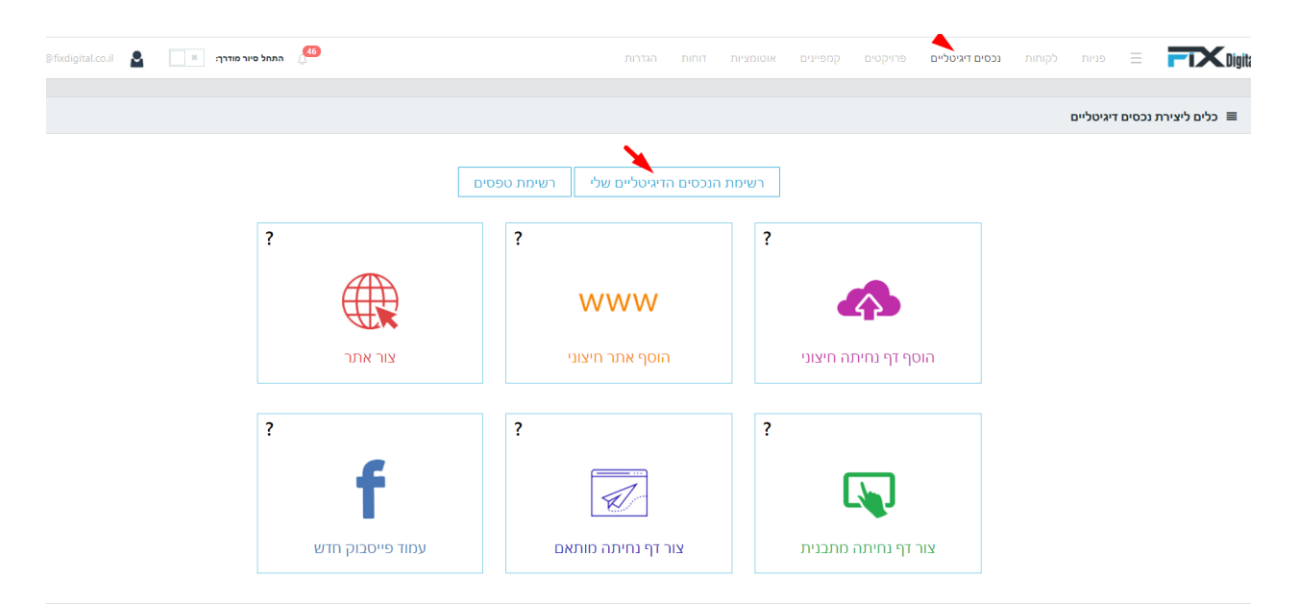

2. כניסה להגדרות של הנכס הדיגיטלי > דרך גלגל השיניים שבפעולות

| 👻 demo@fixdigital.co.il 🛛 🔒                                                                  | התחל סיור מודרך: 🗶 👘                                   |                                               |                                                                                                    | פרויקטים קמפיינים אוטומציוו                                                      | פניות לקוחות נכסים דיגיטליים                                         | <b>FIX</b> Dig                                  |
|----------------------------------------------------------------------------------------------|--------------------------------------------------------|-----------------------------------------------|----------------------------------------------------------------------------------------------------|----------------------------------------------------------------------------------|----------------------------------------------------------------------|-------------------------------------------------|
| אפש <b>Q</b>                                                                                 | new                                                    |                                               |                                                                                                    | עיל הכל                                                                          | סגן לפי לקוח פעיל לא פו                                              | זגן לפי סוג נכס דיגיטלי                         |
|                                                                                              |                                                        |                                               |                                                                                                    |                                                                                  |                                                                      |                                                 |
|                                                                                              |                                                        |                                               |                                                                                                    |                                                                                  |                                                                      | אתרים 🗏                                         |
| פעולות                                                                                       | סוג נכס דיגיטלי                                        | פעיל                                          | Url                                                                                                    | ד אריך יצירה 🕈                                                                   | לקוח 🔻                                                               | כותרת 🔻                                         |
| × ∓ 🗹 🖉 🌣                                                                                    | תבנית                                                  | פעיל                                          | https://demomedicItheme.Inp.fixdigit                                                                                                    | 10/05/2020                                                                       | דמו פיקס                                                             | DemoMediclTheme                                 |
| × ∓ 🗹 🖉 🌣                                                                                    | תבנית                                                  | טיוטה                                         | https://demo.lnp.fixdigital.co.il                                                                                                    | 06/06/2019                                                                       | דמו פיקס                                                             | דוגמא                                           |
| × ∓ 🗹 🖉 🌣                                                                                    | תבנית                                                  | טיוטה                                         | https://bnkbnkf.lnp.fixdigital.co.il                                                                                                    | 30/05/2019                                                                       | דמו פיקס                                                             | יוסי לוי                                        |
| × Ŧ 🗠 o                                                                                      | חיצוני                                                 | פעיל                                          | http://www.cocacola.co.il                                                                                                    | 21/04/2019                                                                       | דמו פיקס                                                             | קוקה קולה                                       |
| × ∓ 🗠 😢 🌣                                                                                    | תבנית                                                  | טיוטה                                         | https://aaaa.lnp.fixdigital.co.il                                                                                                    | 15/04/2019                                                                       | דמו פיקס                                                             | мини                                            |
| × = 🗵 🗢                                                                                      | חיצוני                                                 | פעיל                                          | http://www.fixdigitalltd1.com                                                                                                    | 18/02/2019                                                                       | דמו פיקס                                                             | FIX                                             |
| × = 🗵 🗢                                                                                      | חיצוני                                                 | פעיל                                          | http://www.mako.co.il                                                                                                    | 18/02/2019                                                                       | דמו פיקס                                                             | מקו                                             |
| × = 🗠 🔹                                                                                      | חיצוני                                                 | פעיל                                          | http://www.sasa.co.il                                                                                                    | 22/11/2018                                                                       | דמו פיקס                                                             | dada                                            |
| × ∓ 🗹 🖉 O                                                                                    | תבנית                                                  | פעיל                                          | https://test111.lnp.fixdigital.co.il                                                                                                    | 15/10/2018                                                                       | דמו פיקס                                                             | TEST                                            |
| 1 - 9 מתוך 9 פריטים                                                                          |                                                        |                                               |                                                                                                    |                                                                                  | н                                                                    | <ul><li>&lt; 1 → H</li></ul>                    |
|                                                                                              |                                                        |                                               |                                                                                                    |                                                                                  |                                                                      |                                                 |
|                                                                                              |                                                        |                                               |                                                                                                    |                                                                                  |                                                                      | אתרים 🔳                                         |
| פעולות                                                                                       | סוג נכס דיגיטלי                                        | פעיל                                          | Url                                                                                                    | תאריך יצירה ▼                                                                    | לקוח 🔻                                                               | כותרת 🍸                                         |
| × ∓ 🗠 😢 🗢                                                                                    | תבנית                                                  | פעיל                                          | https://demomedicItheme.Inp.fixdigit                                                                                                    | 10/05/2020                                                                       | דמו פיקס                                                             | DemoMediclTheme                                 |
| × ∓ 🗠 🕲 🗢                                                                                    | תבנית                                                  | טיוטה                                         | https://demo.lnp.fixdigital.co.il                                                                                                    | 06/06/2019                                                                       | דמו פיקס                                                             | דוגמא                                           |
| × ∓ 🗠 🕲 🗢                                                                                    | תבנית                                                  | טיוטה                                         | https://bnkbnkf.lnp.fixdigital.co.il                                                                                                    | 30/05/2019                                                                       | דמו פיקס                                                             | יוסי לוי                                        |
|                                                                                              |                                                        |                                               |                                                                                                    |                                                                                  |                                                                      |                                                 |
| x 🕈 🗠 🗢                                                                                      | חיצוני                                                 | פעיל                                          | http://www.cocacola.co.il                                                                                                    | 21/04/2019                                                                       | דמו פיקס                                                             | קוקה קולה                                       |
| x + 2 0                                                                                      | חיצוני<br>תבנית                                        | פעיל<br>טיוטה                                 | http://www.cocacola.co.il<br>https://aaaa.lnp.fixdigital.co.il                                                                                                    | 21/04/2019                                                                       | דמו פיקס<br>דמו פיקס                                                 | קוקה קולה<br>אאאא                               |
| x + 2 0 0<br>x + 2 0 0<br>x + 2 0                                                            | חיצוני<br>תבנית<br>חיצוני                              | פעיל<br>טיוטה<br>פעיל                         | http://www.cocacola.co.il<br>https://aaaa.inp.fixdigital.co.il<br>http://www.fixdigitalitd1.com                                                                   | 21/04/2019<br>15/04/2019<br>18/02/2019                                           | דמו פיקס<br>דמו פיקס<br>דמו פיקס                                     | קוקה קולה<br>אאאא<br>FIX                        |
| × ∓ ८ 0<br>× ∓ ८ 0<br>× ∓ ८ 0                                                                | תיצוני<br>תבנית<br>חיצוני<br>חיצוני                    | פעיל<br>טיוטה<br>פעיל<br>פעיל                 | http://www.cocacola.co.il<br>https://aaaa.lnp.fixdigital.co.il<br>http://www.fixdigitalltd1.com<br>http://www.mako.co.il                                          | 21/04/2019<br>15/04/2019<br>18/02/2019<br>18/02/2019                             | דמו פיקס<br>דמו פיקס<br>דמו פיקס<br>דמו פיקס                         | קוקה קולה<br>אאאא<br>FIX<br>מקו                 |
| × ∓ ⊻ 0<br>× ∓ ⊻ 0<br>× ∓ ⊻ 0<br>× ∓ ⊻ 0<br>× ∓ ⊻ 0                                          | חיצוני<br>תבנית<br>חיצוני<br>חיצוני<br>חיצוני          | פעיל<br>טיוטה<br>פעיל<br>פעיל<br>פעיל         | http://www.cocacola.co.il<br>http://aaa.lnp.fuxdigital.co.il<br>http://www.fuxdigitalitd1.com<br>http://www.mako.co.il<br>http://www.sasa.co.il                   | 21/04/2019<br>15/04/2019<br>18/02/2019<br>18/02/2019<br>22/11/2018               | דמו פיקס<br>דמו פיקס<br>דמו פיקס<br>דמו פיקס<br>דמו פיקס             | קוקה קולה<br>אאאא<br>FIX<br>מקו<br>dada         |
| x ∓ 22 0<br>x ∓ 22 0<br>x ∓ 22 0<br>x ∓ 22 0<br>x ∓ 22 0<br>x ∓ 22 0<br>x ∓ 22 0<br>x ∓ 22 0 | חיצוני<br>תבנית<br>חיצוני<br>חיצוני<br>חיצוני<br>תבנית | פעיל<br>טיוסה<br>פעיל<br>פעיל<br>פעיל<br>פעיל | http://www.cocacola.co.il<br>http://www.fodigitalco.il<br>http://www.fodigitallid1.com<br>http://www.mako.co.il<br>http://www.asaa.co.il<br>http://www.asaa.co.il | 21/04/2019<br>15/04/2019<br>18/02/2019<br>18/02/2019<br>22/11/2018<br>15/10/2018 | דתו מיקס<br>דתו מיקס<br>דתו פיקס<br>דתו פיקס<br>דתו פיקס<br>דתו מיקס | קוקה קולה<br>אאאא<br>FIX<br>מקו<br>dada<br>TEST |

www.fixdigitalltd.com | 073-2197246 | פקס- 073-2197233 | טל'- 51205 | סל'- 673-2197246 | סרקון 67

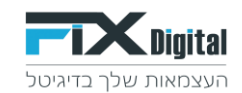

3. לשונית חיבור אתר > לינק ישיר לחיבור האתר

| انوم والأم                                                                                                    | נכס דיגיטלי - קו 🖬       |
|----------------------------------------------------------------------------------------------------|--------------------------|
| Google Analytics CRM הייבור שייתוף נגס דאיטלי טלפוגים Google Analytics CRM הייבור שייתוף נגס דאיטלי טלפוגים                                                                                                    | לי טפסים <b>ח</b>        |
|                                                                                                    |                          |
| נכנת האתר / דף נחיתה                                                                                                    | שלח הודעה למתו           |
|                                                                                                    | 55417                    |
|                                                                                                    | 2 811                    |
|                                                                                                    |                          |
|                                                                                                    | הודעה                    |
| א מצורפת בקשה מלקוח דמו פיקס לחבר את הנכס הדיגיטלי שנמצא בניהול שלך לפלטפורמה לhttps://www.foxdigital.co.ii/PropertyMapping/Mapping/10967 ביצוע החיבור: https://www.foxdigital.co.ii/PropertyMapping/Mapping/10967 | /br>,שלום רב,            |
| Fixdigital nitztotesn=0c22821a-a2e9-4699-8794-6a1956165b                                                                                                    | bbd<br><br< td=""></br<> |
|                                                                                                    | שלח                      |
|                                                                                                    |                          |
|                                                                                                    |                          |
|                                                                                                    |                          |
|                                                                                                    | 121101000                |
|                                                                                                    | 21212 2112               |
|                                                                                                    | - 117-11 720             |
| https://www.fixdigital.co.ii/PropertyMapping/Mapping/Mapping/1096/token=0c22821a-a2e9-4699-8791-6a1956165bbd                                                                                                    | לינק ישיר לחיבור         |
|                                                                                                    |                          |
|                                                                                                    |                          |
|                                                                                                    |                          |
|                                                                                                    | שמור בטל                 |

4. יש להיכנס ללינק ולבחור את סוג האינטגרציה מהרשימה

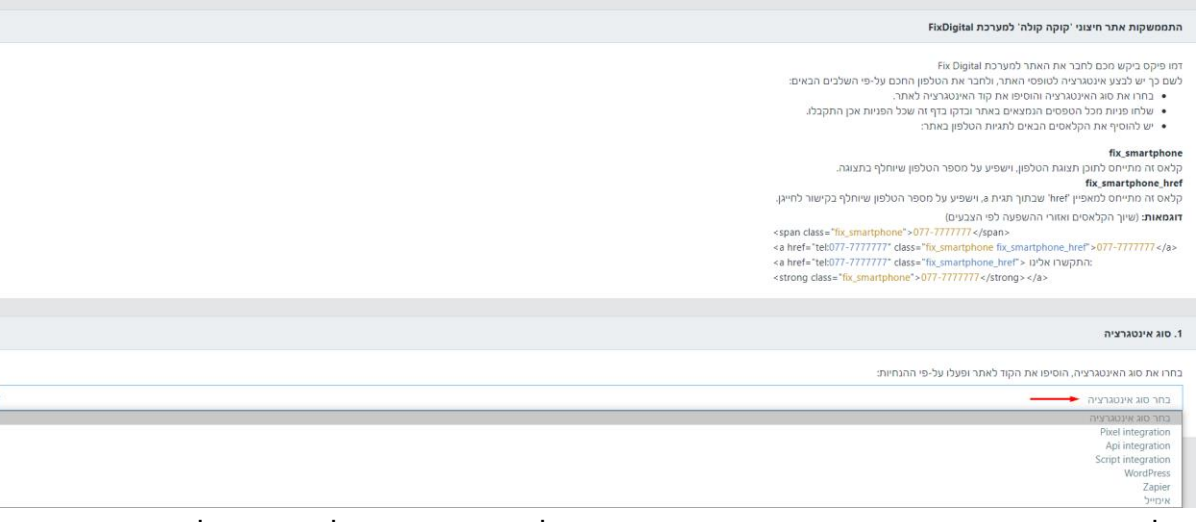

בכל אחד מאפשרויות ההתממשקות שנבחר יופיע הוראות למתכנת האתר או לינק מדריך למשתמש יש לפעול על פי ההוראות בדיוק

<u>לדוגמה בהתממשקות מסוג API</u> - יופיע בקישור של אותו נכס את כל המידע הטכני שיש להעביר למתכנת כדי לעדכן בקוד האתר את קוד API להתממשקות לידים מטפסי האתר וכן סקריפט להטמעה ב HEADER של האתר.

FixDigital המידע מכיל את רשימת כל הפרמטרים שניתן לשלוח

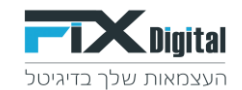

#### 1. סוג אינטגרציה

בחרו את סוג האינטגרציה, הוסיפו את הקוד לאתר ופעלו על-פי ההנחיות:

#### Api integration

יש להוסיף את הקוד לכל טופס בנפרד, ולשלוח אל ממשק ה API.

כדי לשלוח פניה ל FixDigital מ www.cocacola.co.il לדוגמה:

acquicitor

- channelid ענה {channelid} ל כן של ההמפייו
- ים השחומים עם שנות קטופיות של כיו של הנקמפיק ARL b (for https:// or https שנה (Wenter) של של של שניה FORMURL הארה נהיב מלא של העמוד כולל http:// or https// REF = שנה (Wintefer) ל טוני הנולש הגיעה ל FORMURL

hormat '&field1', 'field2', 'field3', 'field2', 'field3', 'gield3', 'gield3'=3(bield3=3)(bield3=3)
 אנה (data) - Additional Data

הערה:

יייט יייט כל הפרמטרים לא חובה אך חייבים לשלוח לפחות שדה אחד מתוך (tenant, client, URL etc) תוכל לשלוח הזמנות של חנות כליד בסטטוס סגור עם פרטי הזמנה. 'ORDER\_AMOUNT/ORDER\_DETAILS' לשים בפרמטרים את פרטי ההזמנה.

דוגמה של POST:

https://www.fixdigital.co.il/api/v1.2/lead/addApi?projectID=1096&projectTypeID=4&clientID=993&tenantID=6&FORMURL=http://www.cocacola.co.il&URLREFER=google.com&name=John West&email=iw@email.com&phone=977544111111&chterField1=value1&com&phone=97564111111

#### יש אפשרות לממשק את האתר **שנבנה ב <u>WordPress</u> יש אפשרות לממש**ק את האתר

באמצעות פלאגין התממשקות כדי שהמערכת תמשוך את כל הפניות מטפסי צור קשר ורכישות שיכנסו למערכת בסטטוס "עסקה"

כדי לחבר אתר WordPress יש לבחור בעמוד ההתממשקות אינטגרציה מסוג WordPress ולפעול על פי ההוראות בדיוק

| ם סוג אינטגרציה.<br>1. סוג אינטגרציה                             |
|------------------------------------------------------------------|
| בחרו את סוג האינטגרציה, הוסיפו את הקוד לאתר ופעלו על-פי ההנחיות: |
| WordPress                                                        |
| יש להוריד את התוסף ולהתקין באתר.                                 |
| ליגק להורדת התוסף                                                |
| לינק לווידג'ט טלפון חכם עבור אלמנטור                             |
| יש להעתיק את ערכי השדות להגדרות התוסף:                           |
| ClientID: 🐨 •<br>TenantId: 🐨 •                                   |
| הערה: אנו עובדים עם טופס 7, אלמנטור וצורות DIVI בלבד             |
|                                                                  |
| 2. בדיקת תקינות                                                  |
| בדוק<br>לינק ישיר לחיבור האתר: www.cocacola.co.il                |

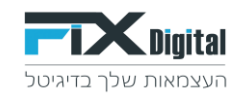

### 5.יש לקחת את הפרמטרים ClientID ולהזין אותם בהגדרות התוסף

| F               | ixdigital Integration Settings                            | L, 1703              |
|-----------------|-----------------------------------------------------------|----------------------|
|                 | 5 5 5                                                     | Analytics            |
|                 | Client ID                                                 | _                    |
| -               |                                                           | אלמנטור 🔳            |
|                 | Tenant ID                                                 | טמפלטים 📂            |
|                 |                                                           |                      |
| שם<br>name      |                                                           | עיצוב 🔊              |
| Indite          | l abels for "name" field manning                          |                      |
|                 | Labor for hand hold happing                               |                      |
| 8               | J                                                         | משתמשים 👗            |
|                 |                                                           | 🖋 כלים               |
| מייל<br>email   |                                                           |                      |
| ST FAIL         | Labels for "email" field mapping                          | All-in-One WP 🕔      |
|                 |                                                           |                      |
| 8               | J                                                         | הגדרות 🔢             |
|                 |                                                           |                      |
| phone           |                                                           |                      |
|                 | Labels for "phone" field mapping                          | mogradon             |
|                 |                                                           | ++ Elementor Form    |
| λ               | J                                                         | Loginizer Security 🏠 |
| div > n > test  | )                                                         | Doct SMTD            |
| #id.test        |                                                           |                      |
| .fix_smartphone | .This field contains html selectors for plugin activation | מיזעור תפריטים 🕟     |
|                 |                                                           |                      |
|                 |                                                           |                      |

להסבר אודות הגדרת הקלאס לטלפון חכם – לחץ <u>פה</u> למדריך ! למדריך חיבור אתר או דף נחיתה על ידי טפסים מוכנים של FIXDIGITAL לחץ <u>פה</u> !